Geoweb S.p.A.

# Formazione Professionale Continua dei Geometri

Istruzioni operative per l'utente Geometra

Versione 1.0

01/02/2010

### Sommario.

| 1. | Intr | oduzione              | .4 |
|----|------|-----------------------|----|
| 2. | Le f | unzionalità           | .5 |
|    | 2.1. | La pagina di apertura | .5 |
|    | 2.2. | Eventi                | .7 |
|    | 2.3. | Dati Personali        | 10 |
|    | 2.4. | Crediti Formativi     | 12 |

## Indice delle Figure.

| Figura 1 - La pagina di apertura5                    |
|------------------------------------------------------|
| Figura 2 – La pagina di login6                       |
| Figura 3 - Cambio password6                          |
| Figura 4 - Menu per i Geometri7                      |
| Figura 5 - Elenco eventi formativi7                  |
| Figura 6 – Ricerca per settore                       |
| Figura 7 - Dettaglio evento formativo9               |
| Figura 8 - Dati Utente10                             |
| Figura 9 - Cambio Password Utente11                  |
| Figura 10 - Modulo per la modifica dei propri dati11 |
| Figura 11 - Libretto dei crediti formativi12         |

# 1. Introduzione.

Il portale *Formazione Professionale Continua dei Geometri*, varato nel febbraio 2007, con la pubblicazione del Nuovo Regolamento sulla Formazione Professionale Continua della categoria, approvato dal CNGGL in data 10 Novembre 2009, si trasforma in portale per la registrazione consuntiva degli eventi formativi e dei relativi CFP riconosciuti ai geometri partecipanti.

La sezione del Portale riservata all'utente amministratore CNGGL permette la visualizzazione/gestione ed amministrazione di tutto il sistema informativo.

Le funzionalità generali del sistema, sono caratterizzate:

- 1. visualizzazione eventi;
- 2. richiesta informazione eventi;
- 3. inserimento e gestione eventi;
- 4. inserimento crediti formativi;
- 5. produzione di attestati di partecipazione agli eventi;
- 6. produzione del libretto dei crediti formativi;
- 7. estrazione degli elenchi statistici relativi agli eventi organizzati a livello nazionale dai Collegi.

# 2. Le funzionalità.

In questo capitolo verranno presentate tutte le funzionalità del nuovo Portale della Formazione Nazionale, simulando l'operato che un utente può svolgere.

# 2.1. La pagina di apertura.

La pagina di apertura si presenta come in Figura 1:

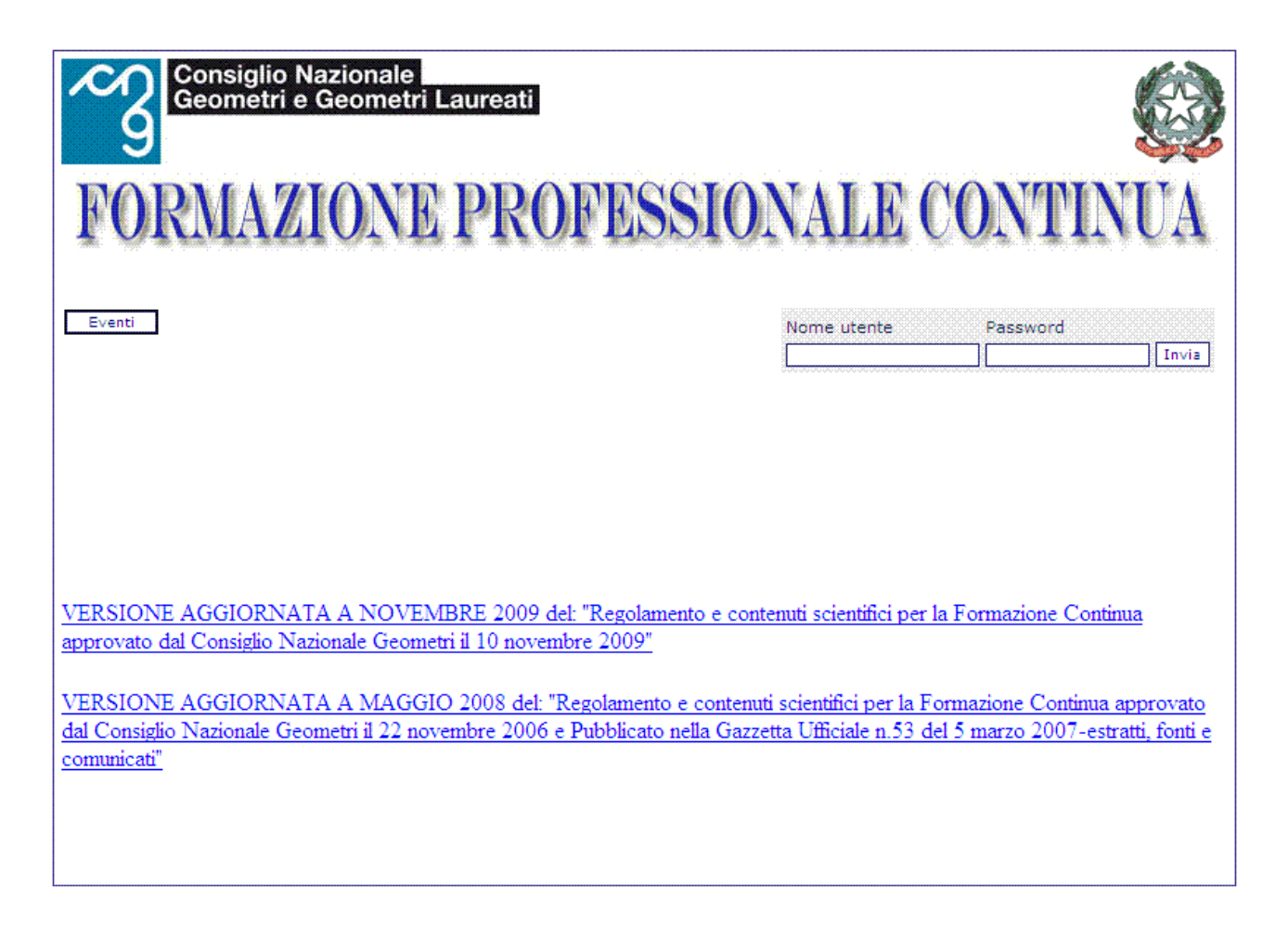

#### Figura 1 - La pagina di apertura.

Le possibilità offerte dal sistema ad un utente non ancora autenticato sono la consultazione degli eventi formativi e la *login*. Inserendo il nome utente e password si accede alle funzioni del portale relative alla propria tipologia di utenza.

La *login* si effettua come nell'esempio riportato in Figura 2.

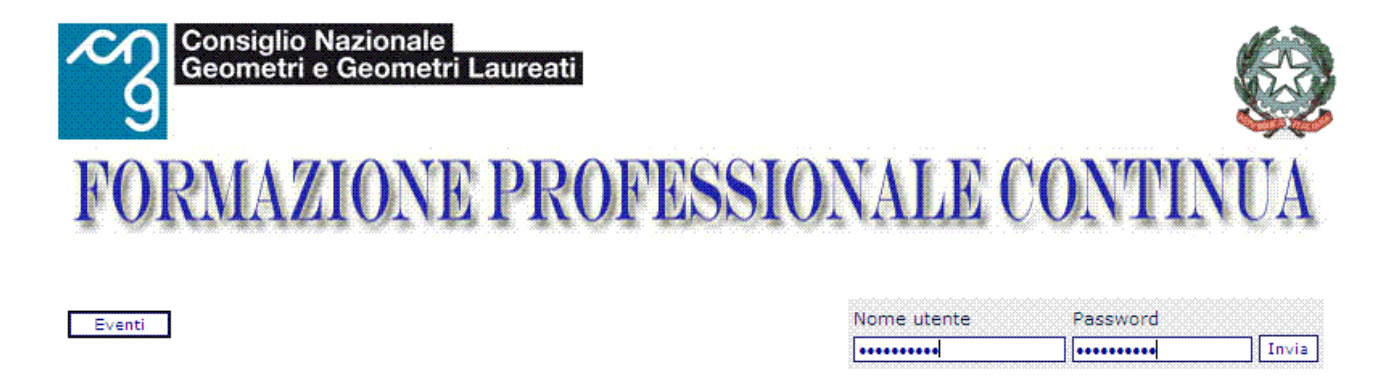

#### Figura 2 – La pagina di login

Si ricorda che, mentre il nome utente (user) può essere scritto senza tenere in considerazione le lettere maiuscole o minuscole, la password deve essere inserita <u>esattamente</u> come impostata. Nel caso di primo accesso al sistema (nuovo utente), o a seguito di un ripristino di password effettuato da un Collegio, l'utente viene invitato a cambiare la propria chiave, temporaneamente impostata uguale al proprio codice fiscale.

La Figura 3 riporta l'esempio di primo accesso con la richiesta di cambio password:

| Eventi<br>Guida operativa |                          |                 | Geom. Logout |
|---------------------------|--------------------------|-----------------|--------------|
|                           | (                        | Cambio Password |              |
|                           | Username                 | *****           |              |
|                           | Vecchia password:        |                 |              |
|                           | Nuova password:          |                 |              |
|                           | Verifica nuova password: |                 |              |
|                           | C                        | Cambia password |              |

Figura 3 - Cambio password

Eseguito con successo l'accesso al sistema, è possibile utilizzare le funzioni del menù utente come rappresentato in Figura 4.

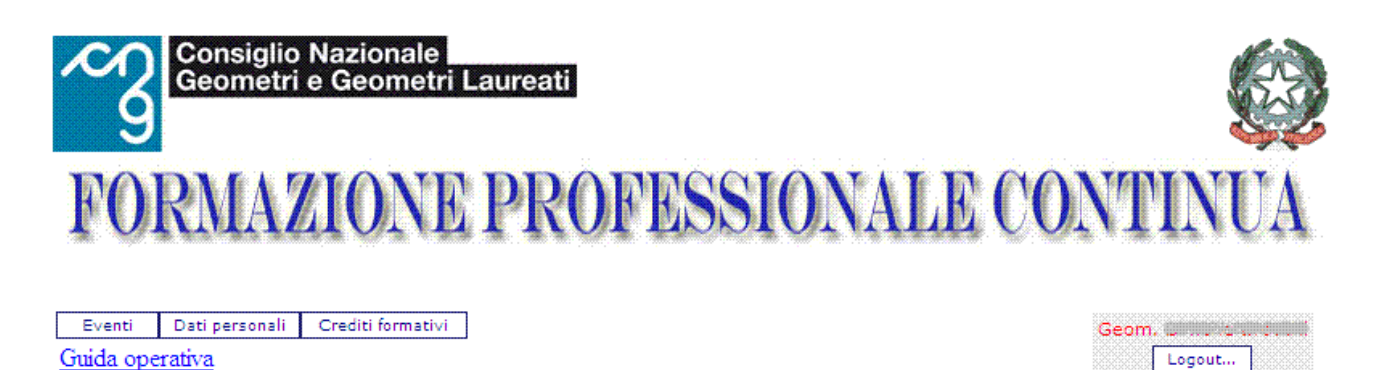

Figura 4 - Menu per i Geometri

## 2.2. Eventi.

Questa funzionalità, permette la visualizzazione della totalità degli eventi formativi già svolti, organizzati dai collegi a livello nazionale.

| Eventi       | Dati              | personal          | i C      | rediti formativi       |                   |                         |                  |               |
|--------------|-------------------|-------------------|----------|------------------------|-------------------|-------------------------|------------------|---------------|
| Guida op     | erativa           |                   |          |                        |                   |                         |                  | Geom.         |
|              |                   |                   |          |                        |                   |                         |                  |               |
|              |                   |                   |          |                        |                   |                         |                  |               |
|              |                   |                   |          |                        |                   |                         |                  |               |
|              |                   |                   |          | E                      | venti tormativ    | l trovati: 5/           |                  |               |
| Ricerca pe   | er setto          | ore:              |          |                        | Ricerca r         | nei titolo:             |                  |               |
| Tutti        |                   |                   |          | ×.                     |                   |                         |                  |               |
|              | 100               |                   |          |                        | Ricerca p         | per codice corso        |                  |               |
| UNIEN        | ISO               |                   |          |                        |                   |                         |                  |               |
| Selezion     | a                 |                   |          | -                      |                   |                         |                  | Cerca         |
|              |                   |                   |          |                        | Data avalationeta |                         |                  | E.t.          |
| ≤ 8          | giugno 20         | 010               | _ ≥      | Apri UNI EN ISO        | evento            | Evento formativo        | Titolo           | organizzatore |
| lun mar n    | ner gio           | ven sab           | dom      | Apri UNIENISO Corso    | 30/06/2010        | Corso                   | titolo corso     | PISA          |
| <u>1</u>     | <u>2</u> <u>3</u> | <u>4</u> <u>5</u> | <u>6</u> | Apri UNIENISOSeminario | 06/06/2010        | Seminario               | titolo seminario | PISA          |
| <u>7 8</u>   | <u>9 10</u>       | <u>11 12</u>      | 13       | Apri                   | 31/05/2010        | Altra attivita' formati | iva ttt          | ddd           |
| 14 15        | 16 17             | 18 19             | 20       | Apri                   | 31/05/2010        | Altra attivita' formati | iva titolo mio   | ente prova    |
| 21 22        | 23 24             | 25 26             | 27       | Apri UNIENISO_Corso    | 14/05/2010        | Corso                   | titolo corso     | PISA          |
| 21 22 1      | 23 24             | 23 20             | 21       | Apri UNIENISO_Corso    | 13/05/2010        | Corso                   | titolo corso     | PISA          |
| <u>28 29</u> | 30                |                   |          | Apri UNIENISO_Corso    | 13/05/2010        | Corso                   | titolo corso     | PISA          |
|              |                   |                   |          | Apri UNIENISO_Corso    | 13/05/2010        | Corso                   | titolo corso     | PISA          |
|              |                   |                   |          | Apri UNIENISO_Corso    | 07/05/2010        | Corso                   | titolo corso     | PISA          |
|              |                   |                   |          | Apri UNIENISO_Corso    | 05/05/2010        | Corso                   | titolo corso     | PISA          |
|              |                   |                   |          |                        |                   |                         |                  |               |

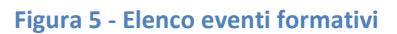

Gli eventi vengono presentati successivamente al click sul pulsante "Eventi" come mostrato in Figura 5.

Per una più semplice consultazione e ricerca può essere richiamato l'elenco degli eventi in base al settore di interresse selezionando la voce presente all'interno del menù a tendina "Ricerca per Settore" come mostrato in Figura 6.

| Eventi Dati personali Crediti formativi<br>Guida operativa                                             |          |                   |           |                           |                  | Geom          |
|----------------------------------------------------------------------------------------------------|----------|-------------------|-----------|---------------------------|------------------|---------------|
|                                                                                                    | E        | venti f           | ormativ   | vi trovati: 57            |                  |               |
| Picerca per settore:                                                                                   |          |                   | Dicerca r | nel titolo:               |                  | l             |
| Tue:                                                                                                   | 1        |                   | Ricerca I | ier titolo.               |                  |               |
|                                                                                                    |          |                   |           | P                         |                  |               |
| Tutti                                                                                                  |          |                   | Ricerca p | per codice corso          |                  |               |
| Acustica                                                                                               |          |                   |           |                           |                  |               |
| Amhiente                                                                                               |          |                   |           |                           |                  | Cerca         |
| Amministrazione condominiale                                                                           |          |                   |           |                           |                  |               |
| Catasto                                                                                                |          | Date and          | - I - t   |                           |                  | Taka.         |
| Comunicazione                                                                                          |          | Data sv           | oigimento | Evento formativo          | Titolo           | Ente          |
| Consulenti nelle controversie                                                                          |          | evento<br>Do/oc/s |           | 0                         | the lase and a   | organizzatore |
| Consulenza                                                                                             | P        | 30/06/2           | 2010      | Corso                     | titolo corso     | PISA          |
| Diritto, affiancamento al notaio ed alle famiglie                                                      | ario     | 06/06/2           | 2010      | Seminario                 | titolo seminario | PISA          |
| Edilizia, urbanistica e lavori pubblici<br>Fonomi di divisto popula foncialia a affinazzone e la stati |          | 31/05/2           | 2010      | Altra attivita' formativa | ttt              | ddd           |
| Esperti di diritto per la ramiglia e amancamento al notal<br>Estimo                                    | 1        | 31/05/2           | 2010      | Altra attivita' formativa | titolo mio       | ente prova    |
| Informatica                                                                                            | •        | 14/05/2           | 2010      | Corso                     | titolo corso     | PISA          |
| Prevenzione incendi                                                                                    |          | 13/05/2           | 2010      | Corso                     | titolo corso     | PISA          |
| Professione geometra                                                                                   | -        | 13/05/2           | 2010      | Corso                     | titolo corso     | PISA          |
| Rifiuti                                                                                                | [        | 12/05/2           | 010       | Corre                     | titele corse     | DICA          |
| Sicurezza                                                                                              | <u>۴</u> | 13/03/2           | 010       | Corso                     | citolo corso     | PISA          |
| Topografia                                                                                             | <u>P</u> | 07/05/2           | 2010      | Corso                     | titolo corso     | PISA          |

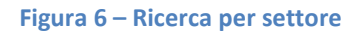

Se si conosce il titolo, il codice del corso, o il codice UNI EN ISO ( selezionabile dal menu a tendina proposto ) si può direttamente richiamare l'evento in oggetto inserendo almeno uno di essi all'interno dei campi di ricerca proposti.

Per visualizzare i dettagli dell'evento è sufficiente fare clik su "Apri"

La Figura 7 mostra la pagina relativa al dettaglio dell'evento.

| ID evento                 | I3134                                                                                                    | × |
|---------------------------|----------------------------------------------------------------------------------------------------|---|
| Data svolgimento evento   | 3/2/2010                                                                                                    |   |
| Evento Formativo          | Corso                                                                                                    |   |
| UNI EN ISO                | 2010E0010001                                                                                                    |   |
| Num .partecipanti stimato | 1                                                                                                    |   |
| Titolo                    | Corso: Corso valutatori della qualità energetica ed ambientale<br>dell'edificio - applicazione del protocollo ITACA.(MARCHE)                                                                                                    |   |
| Finalità e note           | Creare Geometri Valutatori per la qualità energetica e ambientale<br>dell'edificio, il corso avrà carattere regionale per quelle regioni che<br>hanno già legiferato nella materia, quali ad esempio il Friuli Venezia<br>Giulia e le Marche. Il Valutatore ambientale è una figura che<br>considera, nella valutazione dell'edificio, non solo l'aspetto<br>energetico, ma anche quello ambientale e sostenibile. Sarà<br>importante, anche nelle regioni ove non vi è ancora una normativa<br>specifica, preparare gli iscritti ad una valutazione completa, con un<br>corso specifico. Regione Marche, delibera 11141 del 13/7/2009. |   |
| Settore                   | Ambiente                                                                                                    |   |
| Crediti evento            | 24                                                                                                    |   |
| Tipologia esame           | Obbligatorio                                                                                                    |   |
| Crediti esame             | 4                                                                                                    |   |
| Ente organizzatore        | PISA                                                                                                    |   |
|                           | Indietro                                                                                                    |   |

Figura 7 - Dettaglio evento formativo

# 2.3. Dati Personali

Questa funzionalità consente la visualizzazione e la gestione dei propri dati personali. La pagina mostrata in **Errore. L'origine riferimento non è stata trovata.** riportante i dati utente, presenta due funzionalità:

- 1. Cambia Password
- 2. Modifica

|                    | Dati Utente X     |
|--------------------|-------------------|
| Nome:              | -Cimene           |
| Cognome:           |                   |
| Codice fiscale:    |                   |
| Collegio:          | ROMA              |
| Numero iscrizione: | •                 |
| Anno iscrizione:   |                   |
| Ruolo:             | Geometra          |
| Email:             | «فعندسي وفنسمانه» |
| Username:          |                   |
|                    |                   |
| Password: Cambi    | a password        |
|                    | Modifica Annulla  |

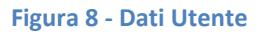

Il pulsante "Cambia Password" permette la modifica della propria chiave d'accesso.

Conseguentemente al click su "Cambia Password" la pagina si presenta come in Figura 9. Per eseguire il cambio Password si deve digitare nel campo "Vecchia Password" la chiave utilizzata per accedere all'interno del sistema e nei successivi campi il nuovo parametro.

|                                      | Dati Utente        | Х |
|--------------------------------------|--------------------|---|
| Nome:                                | Simone             |   |
| Cognome:                             | Brocchi            |   |
| Codice fiscale:                      | xxxxxxxxxxxxxxxx   |   |
| Collegio:                            | ROMA               |   |
| Numero iscrizione:                   | 0                  |   |
| Anno iscrizione:                     |                    |   |
| Ruolo:                               | Geometra           |   |
| Email:                               | sbrocchi@geoweb.it |   |
| Username:                            | *****              |   |
| Password:                            | Cambia password    |   |
| Vecchia password:<br>Nuova password: |                    |   |
| Verifica nuova passwo                | rd:                |   |
|                                      | Salva Annulla      |   |

Figura 9 - Cambio Password Utente

Il pulsante "**Modifica**" consente l'aggiornamento del proprio indirizzo e-mail come mostrato in Figura 10.

| Moo                | dulo per la modifica dei propri dati | Х |
|--------------------|--------------------------------------|---|
| Nome:              |                                      |   |
| Cognome:           |                                      |   |
| Codice fiscale:    |                                      |   |
| Collegio:          | ROMA                                 |   |
| Numero iscrizione: | •                                    |   |
| Anno iscrizione:   |                                      |   |
| Ruolo:             | Geometra                             |   |
| Email:             |                                      |   |
| Username:          |                                      |   |
|                    |                                      |   |
|                    | Salva Annulla                        |   |

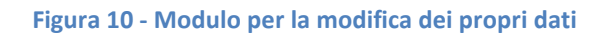

# 2.4. Crediti Formativi.

Questa funzionalità consente la consultazione e la stampa del proprio libretto formativo.

Il libretto, rappresentato in Figura 11, riporta l'elenco degli eventi formativi svolti ed i corrispondenti CFP maturati.

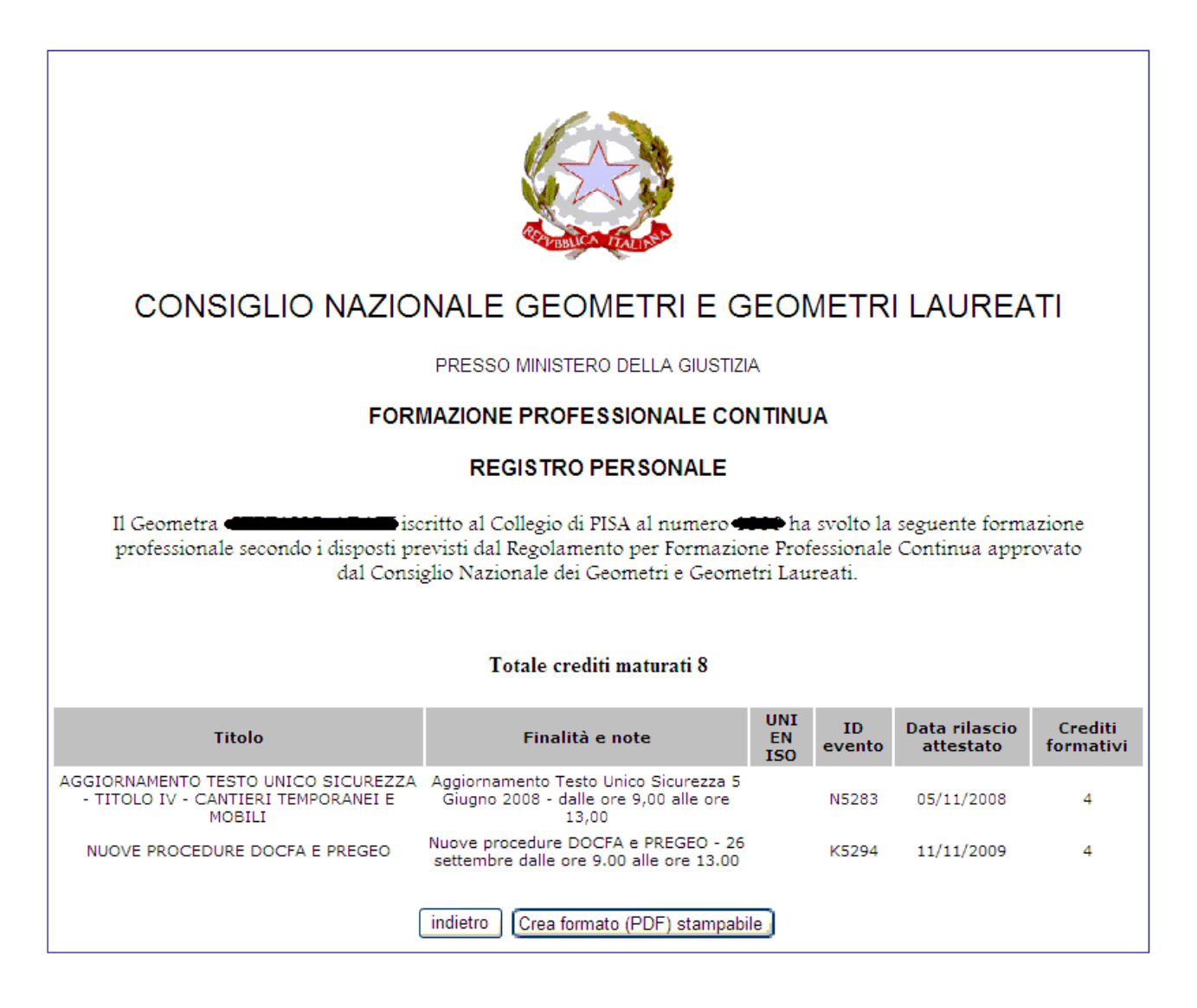

Figura 11 - Libretto dei crediti formativi.